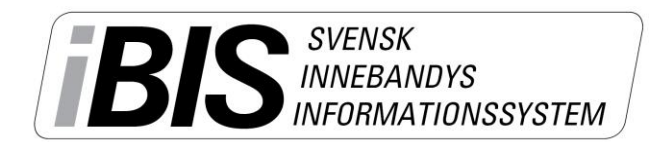

Version 1.0

# Kontaktuppgifter och min ledighet

- Logga in på ibis.innebandy.se
- Välj Domarklienten.

# Mina kontaktuppgifter

| Fejkkillen Småland<br>Logga ut Manualer<br>Arkiv Uppdrag | BIS                                                  | ENSK<br>IEBANDYS<br>ORMATIONSSYS | STEM                             |
|----------------------------------------------------------|------------------------------------------------------|----------------------------------|----------------------------------|
| Startsida Uppgifter Ledighet I                           | Behörighet Ärenden Byt lösenord Övrigt               |                                  |                                  |
| 0                                                        |                                                      |                                  |                                  |
| Domarne                                                  | 140999                                               | Skapad av<br>Starttid            | Fejkkillen Småland<br>2014-02-05 |
| Domarklubb                                               |                                                      | Ändrad av                        | Fejkkillen Småland               |
| Adress                                                   |                                                      | Andrad datum                     | 2014-02-07                       |
| c/o                                                      |                                                      |                                  |                                  |
| Postnr                                                   | Ort                                                  |                                  |                                  |
| Använd tillfällig adress                                 |                                                      |                                  |                                  |
| Tillfällig adress                                        |                                                      |                                  |                                  |
| Postnr                                                   | Ort                                                  |                                  |                                  |
| E-post                                                   | ibis@innebandy.se                                    |                                  |                                  |
| Telefon                                                  |                                                      |                                  |                                  |
| Telefon arbete                                           |                                                      |                                  |                                  |
| Mobilnr                                                  |                                                      |                                  |                                  |
| Har bil                                                  |                                                      |                                  |                                  |
| Skyddade personuppgifter                                 |                                                      |                                  |                                  |
| Uppdatera ej personuppgifter från SPAR                   |                                                      |                                  |                                  |
| Domarkollegor                                            | 14001 Fejktjejen Smaland (Smålands Innebandyförbund) |                                  |                                  |
| Spara Återställ                                          |                                                      |                                  |                                  |

- 1. Klicka på fliken Arkiv och underfliken Uppgifter.
- 2. Lägg till eller ändra din adress, telefon, e-post och andra uppgifter.
- 3. Spara.

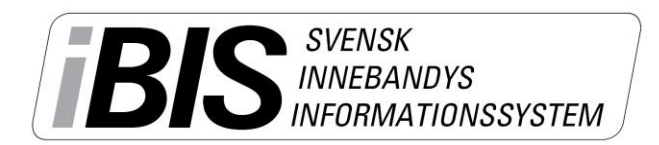

Version 1.0

## Min ledighet – datum/tid domaren ej kan döma

Varje domare lägger själv in de datum och tider som domaren inte kan döma eller bli tilldelad några uppdrag.

Möjligheten att lägga in lediga tider styrs av varje Förbund som bestämmer när alla ledighet ska vara inlagda. Därefter stängs möjligheten.

• Klicka på fliken Arkiv och underfliken Ledighet.

## Enstaka lediga tillfällen

| Fejkkillen Småland<br>Logga ut Manualer<br>Arkiv Uppdrag                                                                   |  |
|----------------------------------------------------------------------------------------------------|--|
| Startsida Uppgifter Ledighet Behörighet Ärenden Byt lösenord Övrigt                                                        |  |
| Image: Starttid         2014-08-07         00:00           Sluttid         2014-08-07         23:59           Återkommande |  |
|                                                                                                    |  |
| Spara                                                                                                    |  |

- 1. Fyll i datumet/n starttid och sluttid och klockslag.
- 2. Spara.

## Återkommande ledighet – p.g.a. skiftarbete

Jobbar du skift på återkommande tider lägger du in dessa genom att göra följande.

Följande exempel bygger på förutsättningen att det kommande arbetsschemat stäcker sig från 12 augusti – 12 oktober, då domaren jobbar lördagar varannan vecka.

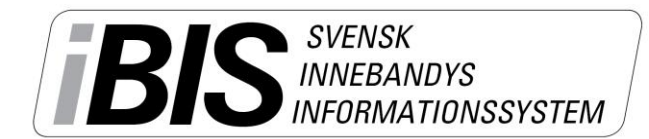

Version 1.0

| Fejkkillen Småland<br>> Logga ut  > Manualer<br>Arkiv Uppdrag                                                                                                    |  |
|----------------------------------------------------------------------------------------------------|--|
| Startsida Uppgifter Ledighet Behörighet Ärenden Byt lösenord Övrigt                                                                                                    |  |
| Image: Starttid image: Starttid image: Starttimage: Starttid image: Starttid image: Starttid image: Starttid im |  |
| Spara                                                                                                    |  |

- 1. Fyll i datumintervallen du har ditt schema för skiftarbete.
- 2. Klicka i Återkommande.
- 3. Klicka i de dagar du jobbar skift.
- 4. Välj när det inträffar.
- 5. Fyll i anledningen.
- 6. Spara.

| Fej<br>D Log                                                        | Fejkkillen Småland<br>> Logga ut Manualer<br>Arkiv Uppdrag<br>BIS INFORMATIONSSYSTEM |                  |           |  |  |  |  |  |
|---------------------------------------------------------------------|--------------------------------------------------------------------------------------|------------------|-----------|--|--|--|--|--|
| Startsida Uppgifter Ledighet Behörighet Ärenden Byt lösenord Övrigt |                                                                                      |                  |           |  |  |  |  |  |
| ▶ Ny                                                                | ledighet                                                                             |                  |           |  |  |  |  |  |
|                                                                     | △ Starttid                                                                           | Sluttid          | Anledning |  |  |  |  |  |
|                                                                     | 2014-08-16 00:00                                                                     | 2014-08-16 23:59 | È         |  |  |  |  |  |
|                                                                     | 2014-08-30 00:00                                                                     | 2014-08-30 23:59 | È         |  |  |  |  |  |
|                                                                     | 2014-09-13 00:00                                                                     | 2014-09-13 23:59 | È         |  |  |  |  |  |
|                                                                     | 2014-09-27 00:00                                                                     | 2014-09-27 23:59 | È         |  |  |  |  |  |
|                                                                     | 2014-10-11 00:00                                                                     | 2014-10-11 23:59 | È         |  |  |  |  |  |
| R                                                                   | adera                                                                                |                  |           |  |  |  |  |  |